## 「採用情報(移住・就業支援金対象)の編集」ページへ

#### 次のURLからログインページへアクセス願います。

https://www.koyou.pref.shizuoka.jp/Enterprise/systeminfo.asp

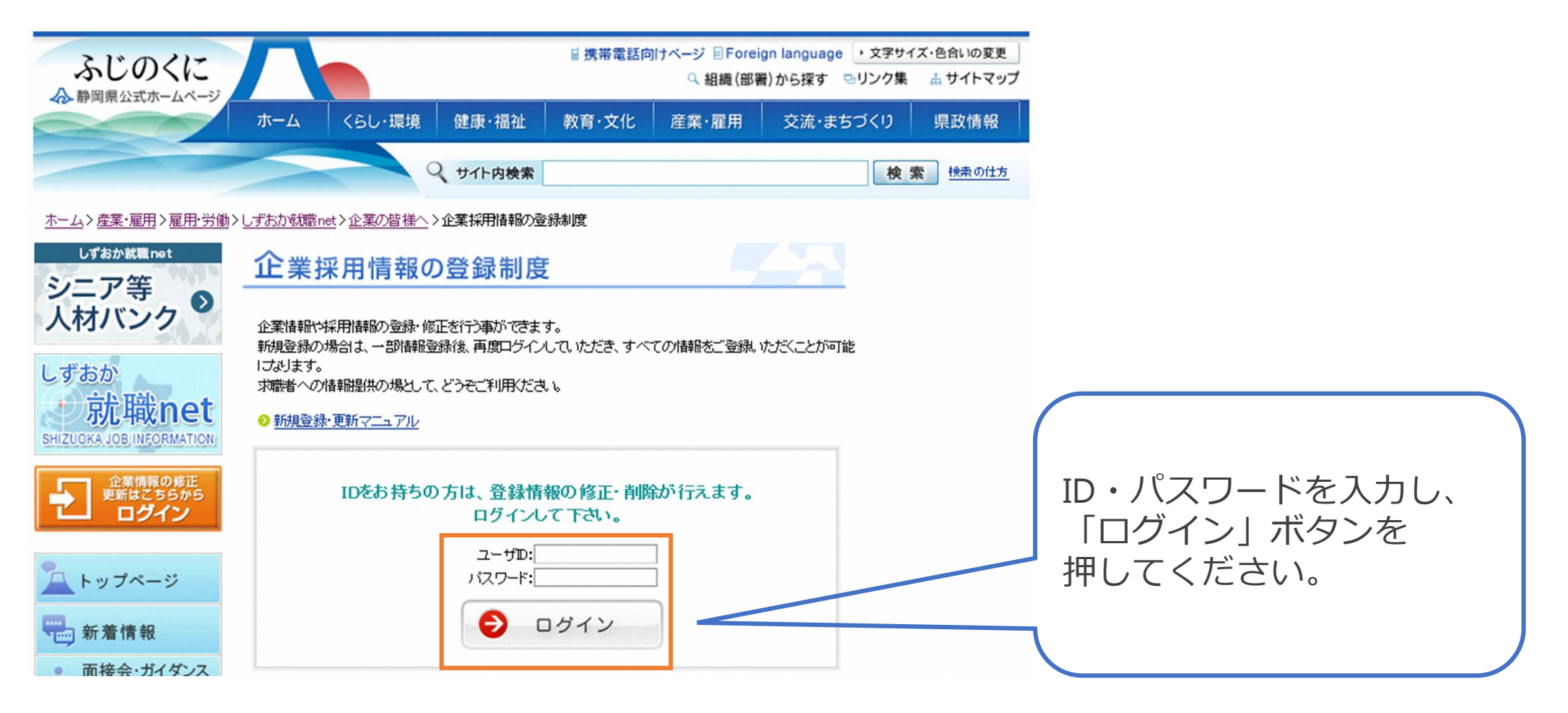

## 「採用情報(移住・就業支援金対象)の編集」ページへ

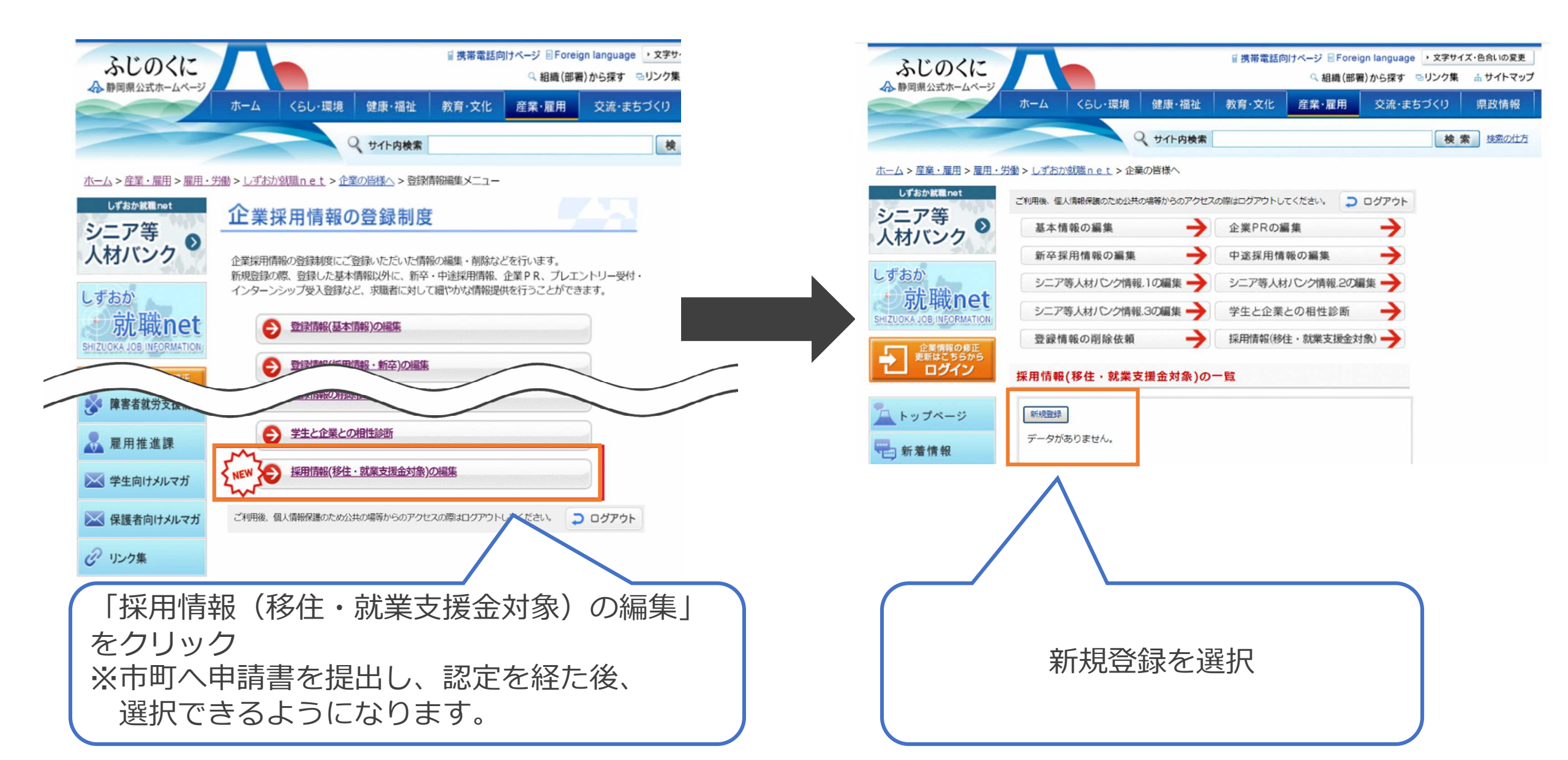

## 移住・就業支援金対象求人の入力

- ・募集職種ごとに入力をお願いします。
- ・週20時間以上の無期雇用契約の求人である必要があります。
- ・各項目の注意事項を御確認の上、入力をお願いします。
- <u>ホーム</u> > <u>産業・雇用</u> > <u>雇用・労働</u> > <u>しずおか就職 n e t</u> > 企業の皆様へ

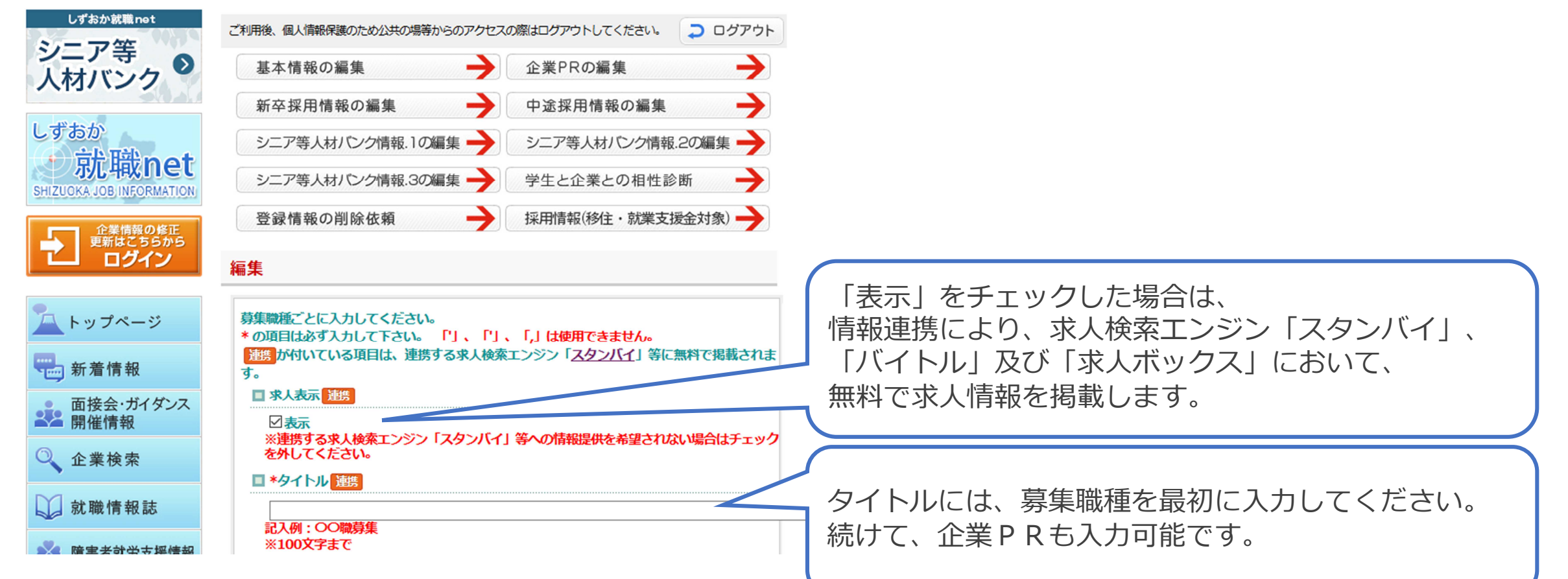

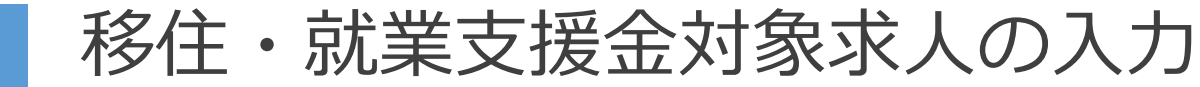

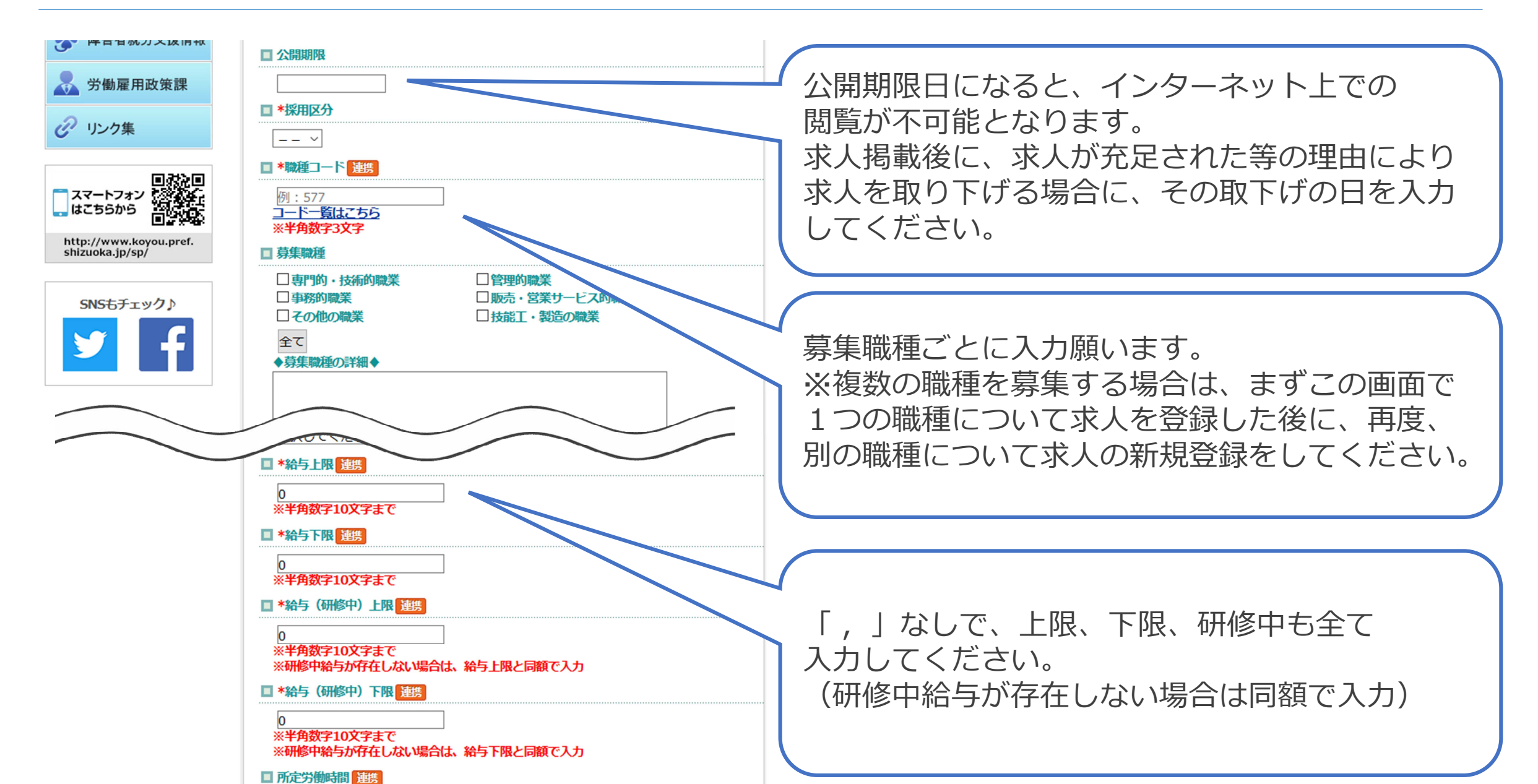

## 移住・就業支援金対象求人の入力

| ※20文字まで ※主な就業場所 丁目番地号                                                                                                    |                                                                                                    |                                                                                                    | イェックちしやアノゼナい                                                                                                    |
|----------------------------------------------------------------------------------------------------|----------------------------------------------------------------------------------------------------|----------------------------------------------------------------------------------------------------|----------------------------------------------------------------------------------------------------|
|                                                                                                    |                                                                                                    |                                                                                                    | テエックを入れてくたさい。                                                                                                    |
| <ul> <li>※20X子まで</li> <li>※半角英数、半角八イフンのあ</li> <li>主な就業場所建物名、部屋番</li> </ul>                                                                                                    | そ、その他」連携                                                                                                    |                                                                                                    |                                                                                                    |
| <ul> <li>※30文字まで</li> <li>30文字まで</li> <li>3000000000000000000000000000000000000</li></ul>                                                                                                    |                                                                                                    |                                                                                                    | 勤務予定地のその他欄は、「※転居を伴う異動                                                                                                    |
| ※主な就業場所に入力した市町         ください         □熱海市       三島         □伊豆市       □伊豆         □賀茂郡 南伊豆町       □賀茂         □沼津市       □富士         □福野市       □駿東<br>□協田市       □焼源         □浜松市東区       □浜松         □浜松市 東区       □浜松         □周智郡 森町           ○       □高田市         □周智郡 森町 | 「を含め、就業先として予定している       請     日伊東市       認の国市     日賀茂郡 東伊豆野       潮 松崎町     日賀茂郡 西伊豆野       湾市     富士市       (富市)     富士市       (雷市)     副金田市       市 葵区     副御市 駿河区       市     山根木町       (京市)     二次松市       (京市)     二次松市       (京市)     二次松市       (京市)     二次松市       (京市)     二次松市       (京市)     二次松市       (京市)     二次昭市       (京市)     二次昭市 | 5市町を全てチェックして         下田市         灯       賀茂郡 河津町         切       田方郡 函南町         御殿場市         駿東郡 小山町         静岡市 清水区         牧之原市         浜松市 中区         浜松市 北区         掛川市         菊川市 | <ul> <li>ありません」などとしてください。</li> <li>(理由)</li> <li>移住者が移住・就業支援金を受け取るためには</li> <li>「移住先市町に、支援金の申請日から5年以上</li> <li>継続して居住する意思を有していること。」と</li> <li>う要件を満たす必要があります。</li> <li>このため、対象求人の登録に当たっては、5年</li> <li>は市町外への転居を伴う配属先変更がないよう</li> </ul> |

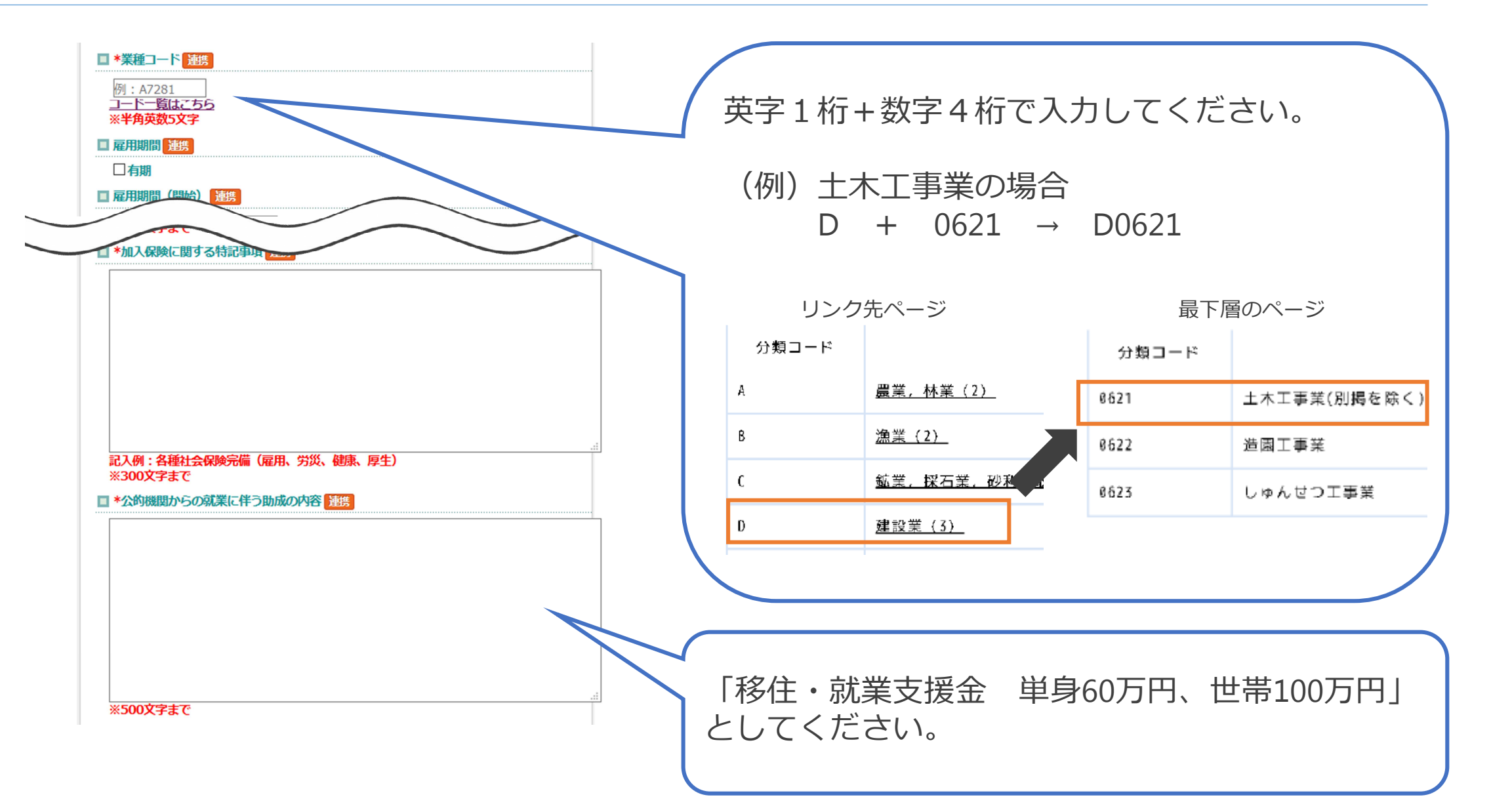

### 移住・就業支援金対象求人の入力

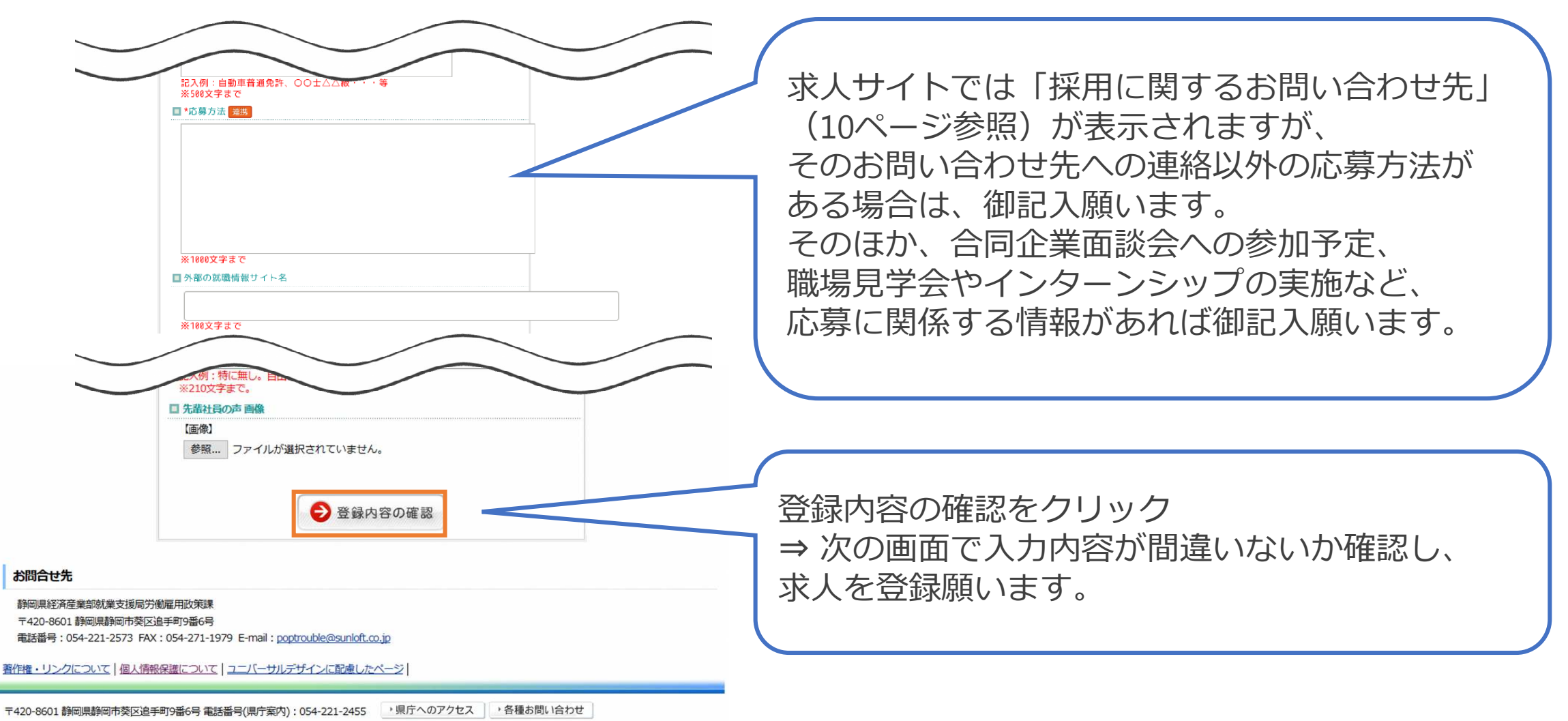

Copyright © Shizuoka Prefecture. All Rights Reserved.

![](_page_7_Picture_0.jpeg)

#### 静岡県移住・就業支援金求人サイトにアクセスして、求人が掲載されているか御確認願います。 https://www.koyou.pref.shizuoka.jp/shien/

![](_page_7_Picture_2.jpeg)

# 求人の内容確認(「基本情報の編集」から修正する項目)

静岡県

テスト事業内容

募集職種

職種テスト

![](_page_8_Figure_1.jpeg)

□この画像を削除

9

## 求人の内容確認(「基本情報の編集」から修正する項目)

10

![](_page_9_Figure_2.jpeg)